## 会計ジロウのインボイス対応について

「振替伝票入力」画面にて、仕訳データ(取引内容)ごとに以下の項目を保存

ホーム画面で「振替伝票」をクリックする。

| 0                       |                                   |                                                                                                    | 会計ジロ     | 12 A01H | 1792   |                        |                          |  |
|-------------------------|-----------------------------------|----------------------------------------------------------------------------------------------------|----------|---------|--------|------------------------|--------------------------|--|
| ћ-4                     | 28                                | 24/01/01~                                                                                                    | 2024/12/ | 31      |        | 47 10                  | 終7                       |  |
| 89<br>61 18             |                                   | and the second second s | **       | ~       | 1      | 1.000                  | 11190.7<br>Xyt-9488      |  |
| 住訳データ入力                 | ) Anussaannii.                    | аденальта.                                                                                                    |          | _       | 股定     |                        |                          |  |
| 101                     | 防伤寒                               | 1                                                                                                    |          |         | 会計年度   | RINKSAD. 221           | IRGN. HURR               |  |
| 341                     | H (A)N                            | )                                                                                                    |          |         | 勘定科目   | 総定料目述の一定更<br>相称料目述の一定更 |                          |  |
| ENG SON RED.            | vez.                              |                                                                                                    |          |         | よく使う損害 | よく使う相関を登録              | - 16.16                  |  |
| 出                       | 納帳                                |                                                                                                    |          |         | 住訳辞書   | よく使う仕訳を仕訳              | 音に登録・編集                  |  |
| 現金や脱金のように<br>原想信用は自動作品。 | 出い事力ズで (入自) (注自<br>- 私来は江泉外市面面で確認 | \$3.5.                                                                                                    |          |         | 集計報    | Sante/Rail             | 1日/沢田川日本へ<br>1日にあけてストラ目日 |  |

「振替伝票」画面

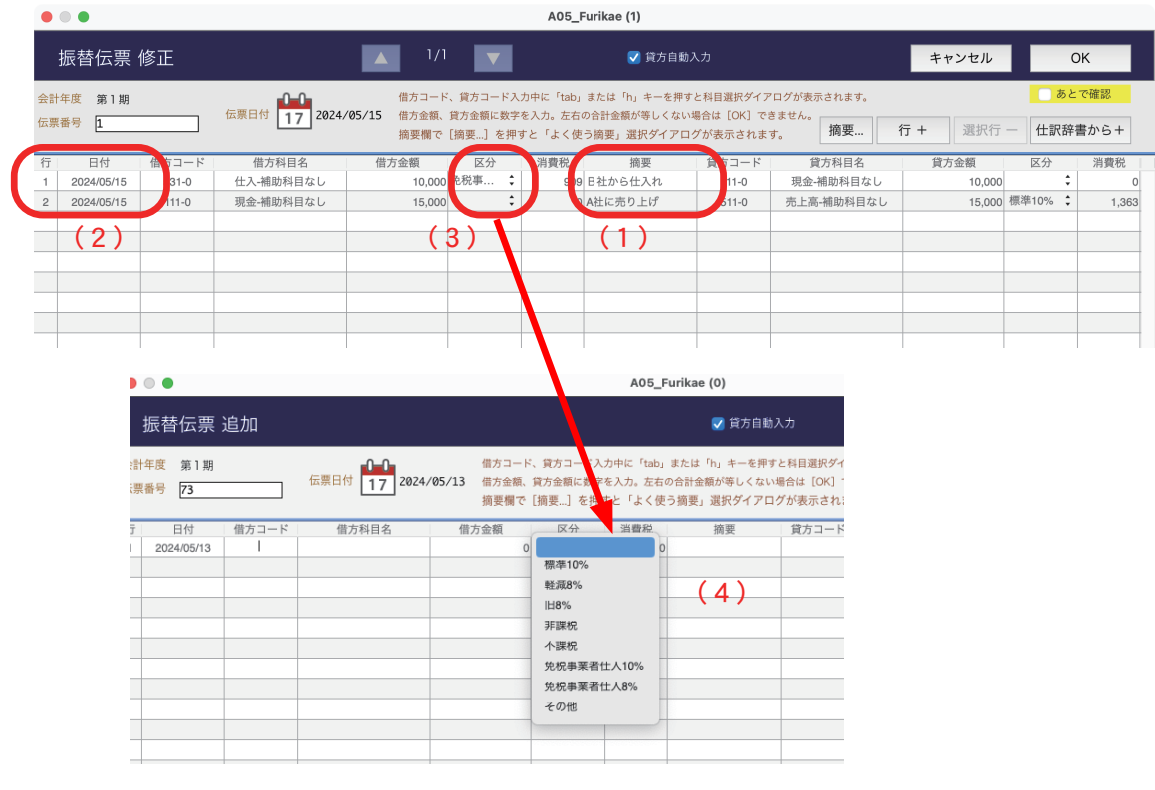

課税仕入れの相手方の氏名または名称:取引先などの情報を摘要欄に入力して保存(1) 取引年月日:仕訳データ(取引内容)ごとに保存(2) 取引内容(軽減税率の対象品目である旨):税率区分欄で選択(3) 区分選択プルダウンメニューで消費税区分を選択(4)

## 「消費税」画面に移動すると、消費税区分ごとに金額自動集計

ホーム画面で「消費税区分」をクリックする。

| • •                                                       | 811:                                          | S/II 9 AD1Heme |                                            |
|-----------------------------------------------------------|-----------------------------------------------|----------------|--------------------------------------------|
| ホーム                                                       | 2024/01/01~2024/12                            | 2/31           | 終了                                         |
|                                                           |                                               | 196 200        | 211-37 (117)<br>000 v1 3 1 1174 2000000    |
| 8118                                                      | at it al                                      | 1 Mar          | メッセージを送客                                   |
| 住訳データ入力 入れ                                                | <b>建聚达入力方式。如果限は自動計算。</b>                      | 設定             |                                            |
| 振動伝言                                                      |                                               | 会計年度           | REALEND, SPACES, SARR                      |
|                                                           |                                               | 勘定科目           | 股位科目追加, 安夏<br>補助科目追加, 安夏                   |
| NUMBER OF STREET                                          |                                               | よく使う摘要         | よく使う読着を登録・編集                               |
| 出納帳                                                       |                                               | 仕訳辞書           | よく使う仕がた社会が書に登録・編集                          |
| 第四学第四のように出所等方式で (入自) (出自) 未入力。<br>単型に登山自動作は、結果は以登外角面型で確認。 |                                               | 集計個            | 調査監修書/損益計算書/貸置対照真の<br>開放利益をくこの製計欄に算計するかを確認 |
|                                                           |                                               | システム管理         | 整新変更、データ服き出し、その物                           |
| - The statement of the statement                          | Martineer Produce Provide Table 7 and 7 and 7 | 20.470         |                                            |
| +                                                         |                                               |                | 197 00 17 AL AL AL AL                      |
| W-W mb                                                    | 休米 X10-94 約10元                                | 元版 損益指令表 損益    | 「神像 與軍以防軍 対数代                              |

## 「消費税」画面

| • • •                                  |        |         |                           |                              |                    |                           |        | 会計ジロウム           | 401TAX |                                       |                | (      | 8)          |        |                 |
|----------------------------------------|--------|---------|---------------------------|------------------------------|--------------------|---------------------------|--------|------------------|--------|---------------------------------------|----------------|--------|-------------|--------|-----------------|
| 消費税                                    | 兑      |         |                           | 202                          | 4/01/01            | ~ 202                     | 24/12, | /31              |        |                                       | (              | 消費     | 税区分         |        | 終了              |
| 月度:                                    | 1 2    | 3 4     | 5                         | 6 7                          | 78                 | 9 10                      | 11     | 12 当期            |        | ····································· | 04-0-          | -      | -           |        |                 |
| ● 10 払沫<br>標準10%<br>軽減8%<br>旧8%        | 区分名    | 0 恢 文 계 | <sup>賀祝</sup><br>税込<br>5) | コピ・<br>金額<br>0<br>0<br>0     | —<br>消費税<br>)<br>) | 日J刷<br>頃 件<br>0<br>0<br>0 |        | 日付<br>2024/05/15 | 借方和仕入  | ※14名(CA109<br>4目 借方金額<br>10,000       | 消費税 .<br>) 909 | <br>B社 | 摘要<br>から仕入れ | 行<br>1 | 印刷<br>伝票番号<br>1 |
| 不課税<br>免税事業者<br>8件<br><sup>科目コード</sup> | 皆仕入10% | 勘定科目名   | 1                         | 0<br>10,000<br>10,000<br>8区; | )<br>)<br>分合計      | 0<br>909<br>909           | 1#     | + 非課税            |        | 10,000<br>不課论                         | 909<br>免税事業者仕2 | 1 免    | 税事業者仕ノ      | 8%     |                 |
|                                        |        |         |                           |                              | 10,000             |                           |        |                  |        |                                       | ( 7            | 7)     |             |        |                 |
| 1件                                     |        | 1       |                           |                              | 10,000             |                           | 0      |                  | 0      | 0                                     | 10,            | .000   |             | 0      | コピー             |
| 市                                      | -1     | 一伝      | 曹榆或                       | 2                            | 残高—臀               | 表                         | 総基     | 加定元帳             |        | 指益推移                                  | も   指 益 計      | ·笛圭    | 貸借対         | 昭表     | 消費税             |

税区分ごとに合計した金額を表示。(5)

税区分ごとの内訳(6)

勘定科目を税区分ごとに合計(7)

消費税区分テーブルを表示(8)

税率区分は消費税区分テーブルに保存されている。税区分は追加でき、区分ごとに金額を集計できる。

| + 複製 編集    |      |    | —覧                     | の内容を       | コピー |  |  |
|------------|------|----|------------------------|------------|-----|--|--|
| 区分名        | 消費税率 | 表示 | 備考                     | 更新日        | 件数  |  |  |
| 標準10%      | 10   | 0  | 出荷時登録                  | 2024.05.02 | 17  |  |  |
| 睡減8%       | 8    | 0  | 出荷時登録                  | 2024.05.02 | 1   |  |  |
| 88%        | 8    | 0  | 出荷時登録                  | 2024.05.02 | 0   |  |  |
| 非課税        | 0    | 0  | 出荷時登録                  | 2024.05.02 | 0   |  |  |
| 不課税        | 0    | 0  | 出荷時登録                  | 2024.05.02 | 2   |  |  |
| 免税事業者仕入10% | 10   | 0  | 出荷時登録。免税事業者からの課税仕入れ10% | 2024.05.02 | 1   |  |  |
| 免税事業者仕入8%  | 8    |    | 出荷時登録。免税事業者からの課税仕入れ8%  | 2024.05.02 | 0   |  |  |
| その他        | 0    | 0  | 出荷時登録                  | 2024.05.02 | 0   |  |  |
|            |      |    |                        |            |     |  |  |
|            |      |    |                        |            |     |  |  |